## SoftBank 820T

# <sup>5<5<スタートブック</sup> すぐに ケータイを 使いたい方

操作方法編

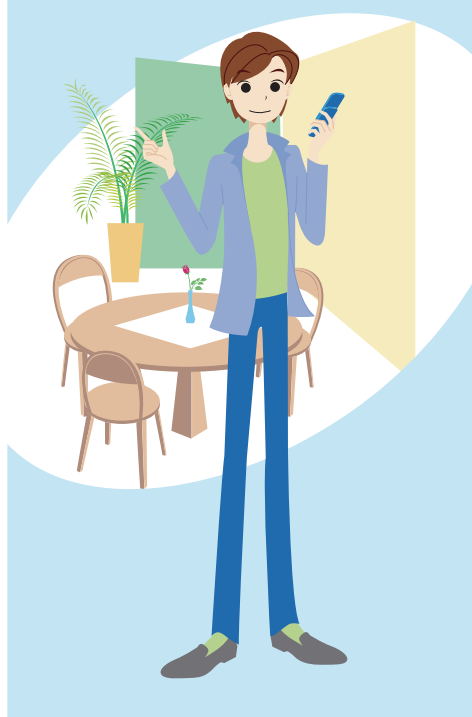

目次

## すぐにケータイを使いたい方(操作方法編)

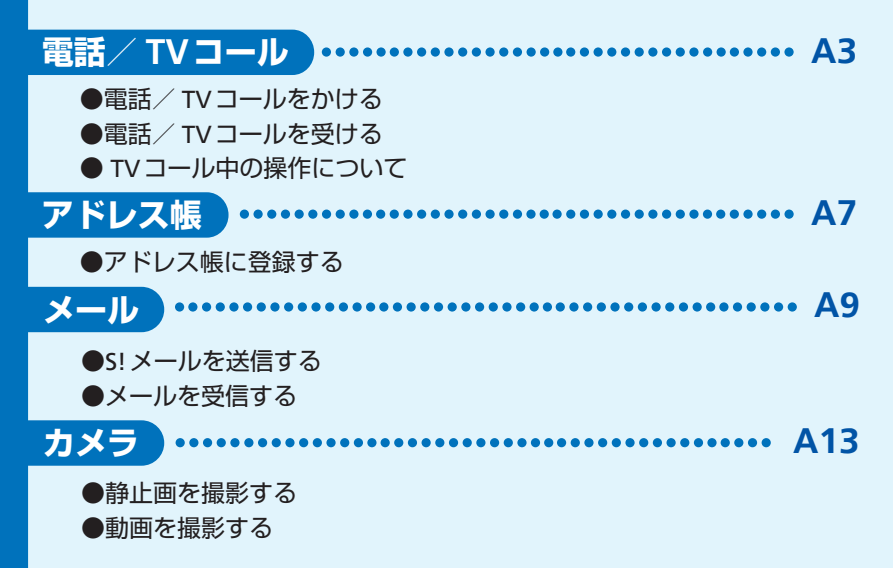

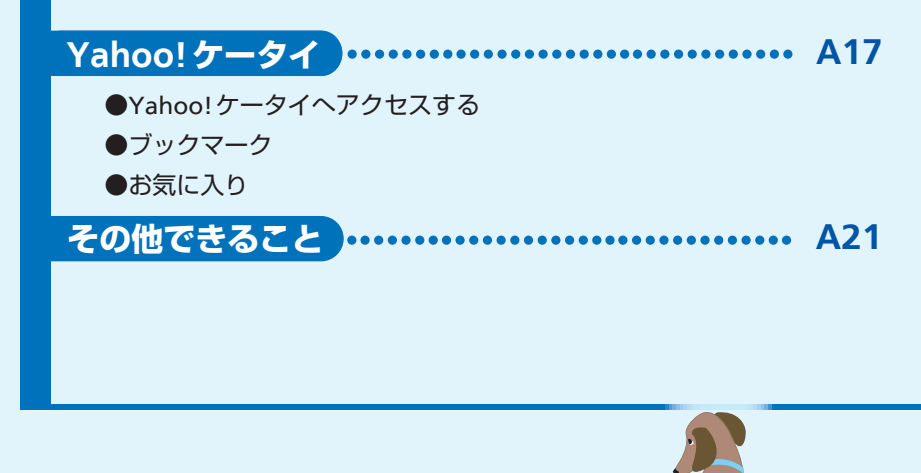

~ { *}* ~ ~ ~

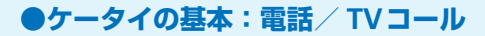

# 電話/ TV コール ………

### 2 子供でも簡単に電話をかけられる?

「れんらく先リスト」によく電話する相手を登録しておけば、 6 を押して簡単に電話をかけられます。

### Q このケータイでもTVコールできる?

できます。遠く離れたおじいちゃん、おばあちゃんなどに、お子様の元気な顔を見せてあげられます。

### 電話をかけるとき、自分の電話番号を相手に通知するには?

A 発信者番号通知サービスを利用して、相手の電話機に自分の電話番号を表示させることができます。電話番号を通知しないように設定することもできます。

### Q 国際電話をかけることができる?

A 相手の国を選択するだけで簡単に国際電話をかけ ることができます(別途お申し込みが必要です)。

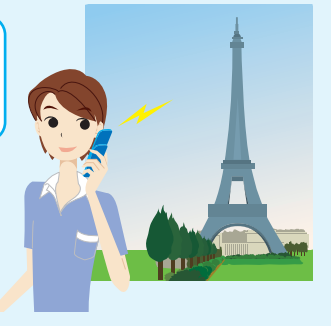

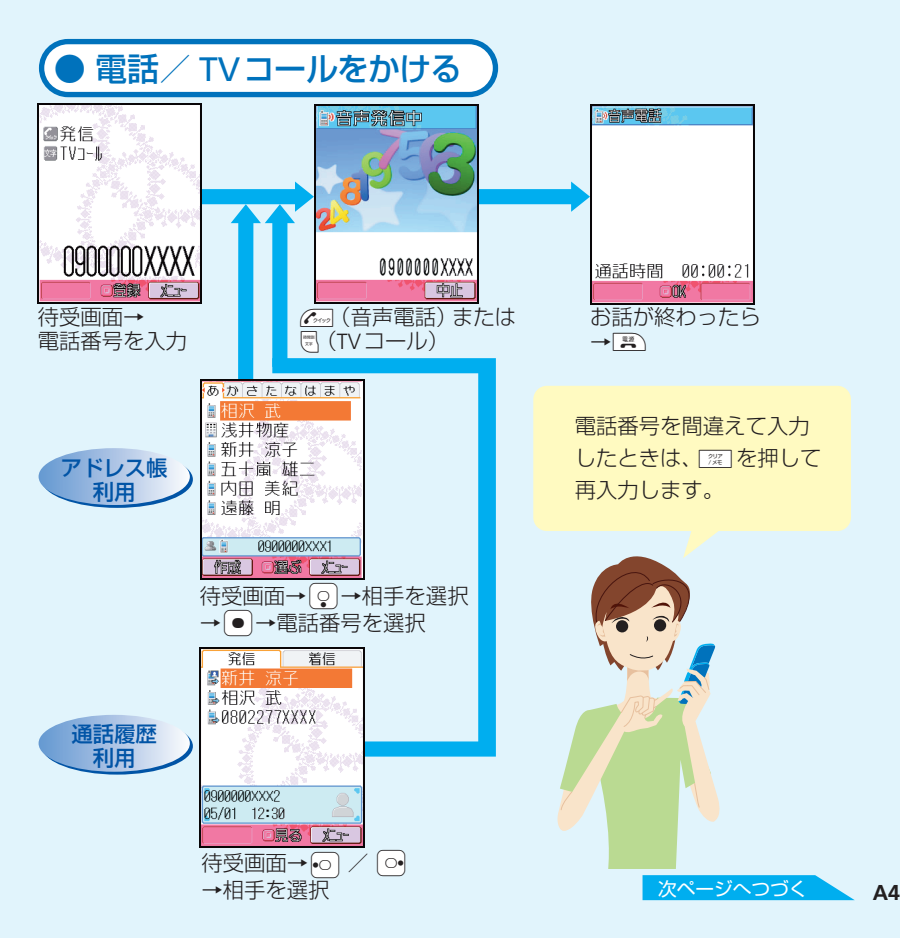

### ●ケータイの基本:電話/TVコール

Q ハンズフリーで通話できる?

▲ 通話中に ◎ を押すと、スピーカーから相 手の音声が聞こえ、ハンズフリーでお話す ることができます。もう一度 ◎ を押すと、 元に戻ります。

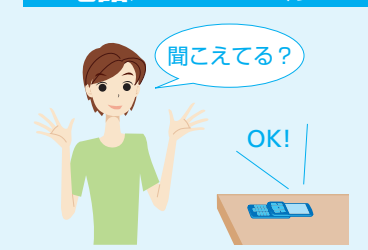

電話/TVコール

### Q すぐに電話に出られないときは?

A すぐに電話に出られないとき、 E を押すと着信を保留にできます。お話できるようになったら C かを押します。

### Q 電話に出られなかったとき、相手の伝言メッセージを残せる?

▲ 音声電話の場合は、待受画面表示中または着信中に 図 を長く (1秒以上) 押すと、 30秒まで相手のメッセージを録音できます。

#### Q 伝言メッセージの確認をするには?

▲ 待受画面表示中に 2000 を押すと録音されたメッセージがリスト表示されます。 聞きたいメッセージを選んで ● を押します。

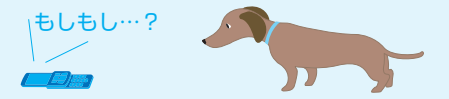

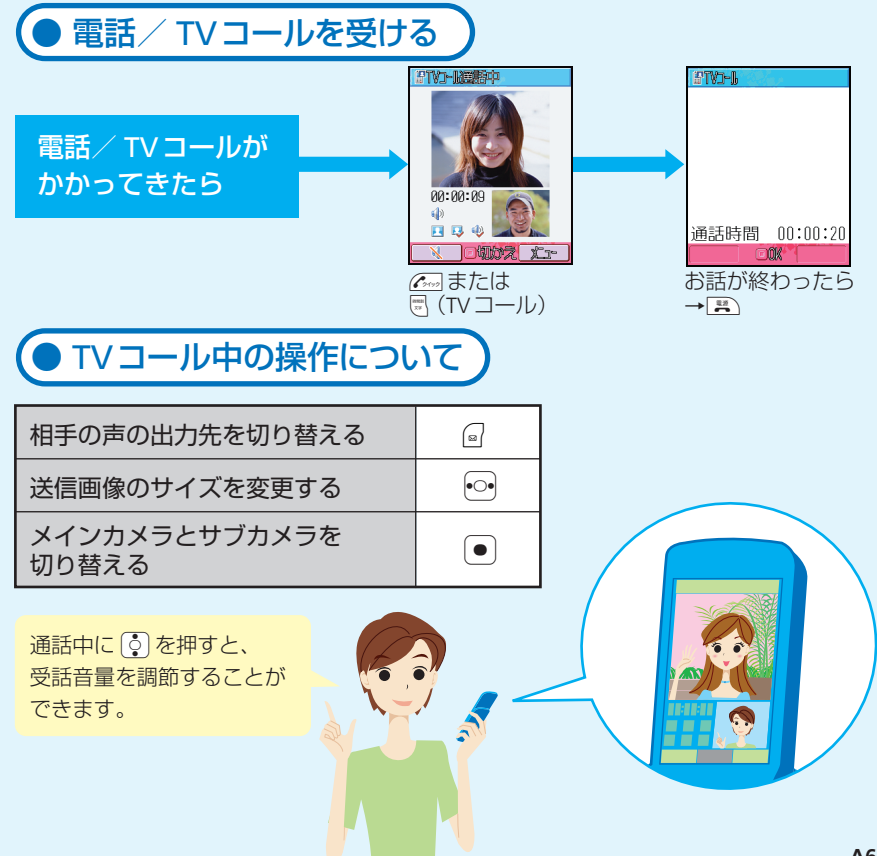

### ●いつも連絡する相手をアドレス帳に登録!

# ………… アドレス帳 …………

2 電話で話した相手の電話番号をアドレス帳に登録できる?

発信履歴や着信履歴を利用して、簡単な操作でアドレス帳に登録できます。 メールをやりとりした相手のメールアドレスをアドレス帳に登録することもできます。

アドレス帳に登録した相手に簡単な方法で電話をかけられる?

A アドレス帳に登録している相手を、ヨミガナなどですばやく検索して電話をかけたり、 メールを作成することができます。

### 友達や家族などを区別して登録できる?

A 学校の友達、塾の友達、家族などのグループを作成して登録できます。グループ別に 着信音や着信イルミネーションなどを設定し、便利にアドレス帳を活用できます。

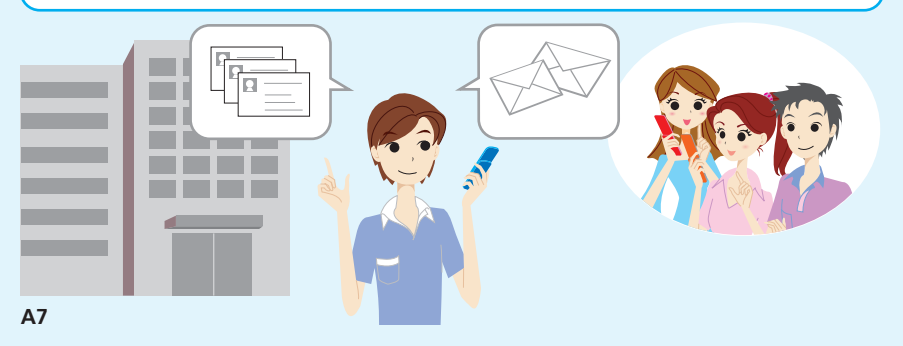

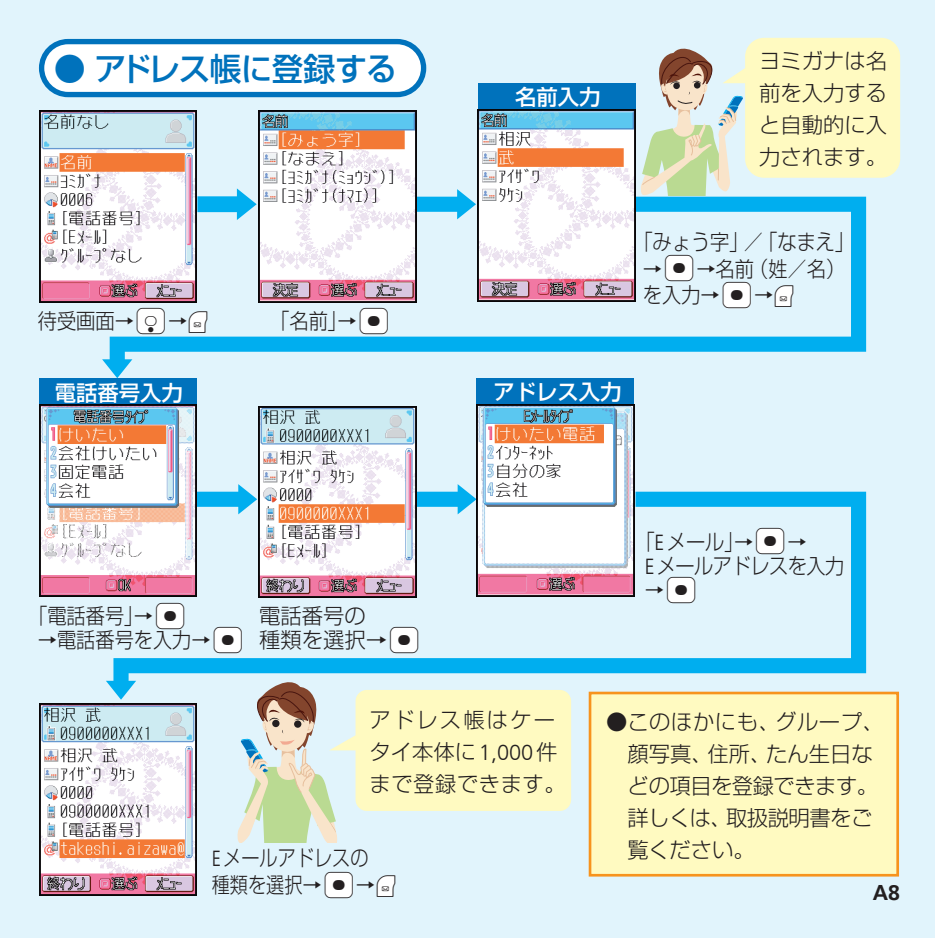

### ●ケータイやパソコンとメールをやりとり

## ······ メール ······

Q メッセージと一緒に画像を送信できる?

A S!メールでは、画像やメロディなどの ファイルを添付して送信できます。

### Q 他社のケータイにも絵文字を送れる?

A 他社のケータイに絵文字を送ると、各社の絵文字に変換されて相手に届きます (一部変換できない絵文字があります)。

### Q メッセージの文字や背景を装飾できる?

A 「アレンジせってい」をすると、背景のカラーや文字サイズの変更はもちろん、画像や サウンドを挿入して送信できます。また、テンプレートを利用して簡単にアレンジす ることもできます。

### Q メールアドレスは変更できる?

▲ 待受画面から以下の操作で変更できます。
 ▶→「設定・申込」→●→「各種変更手続き」→●→「オリジナルメール設定(メール
 各種設定)」→●(以降の操作は画面の指示に従ってください。)

### Q「SMS」も利用できる?

A 「S!メール」、「SMS」の両方を利用できます。 「SMS」は電話番号を宛先として、ソフトバンクケータイとの間で全角70文字までの短いメッセージをやりとりできます。 メール作成中に着信 があっても大丈夫! 通話が終わったあと、 続けて作成できます。

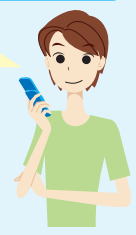

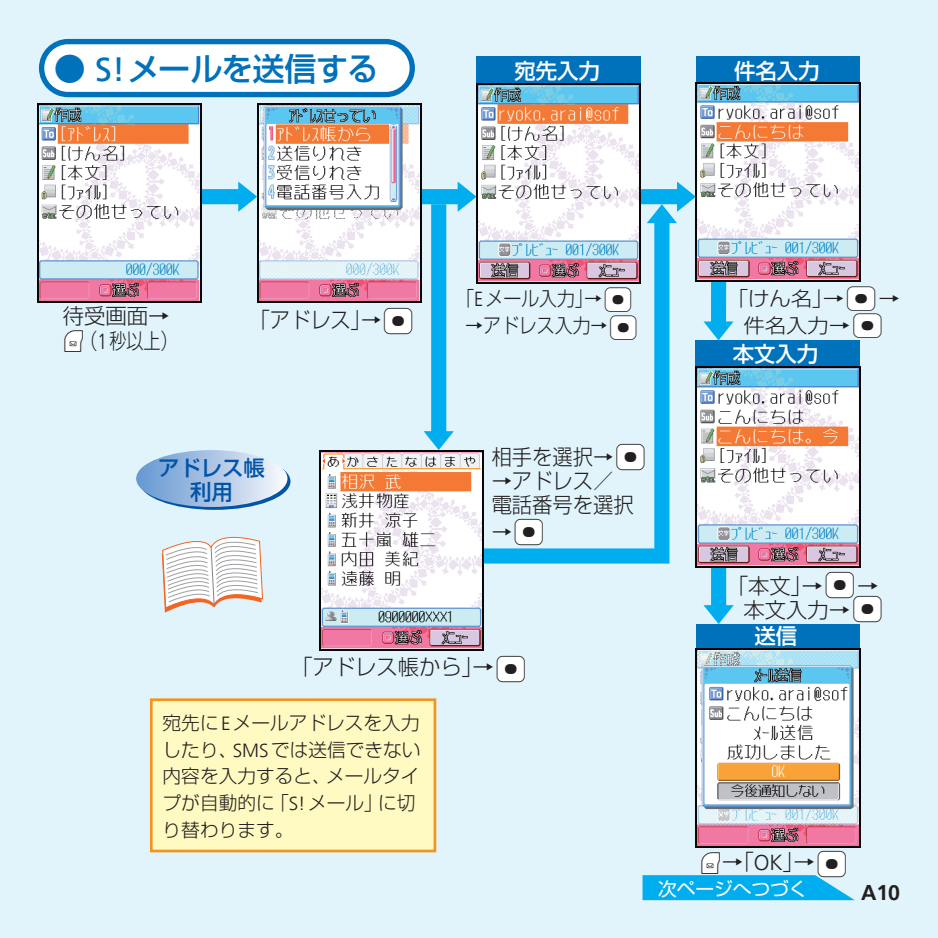

### ●ケータイやパソコンとメールをやりとり

### メール

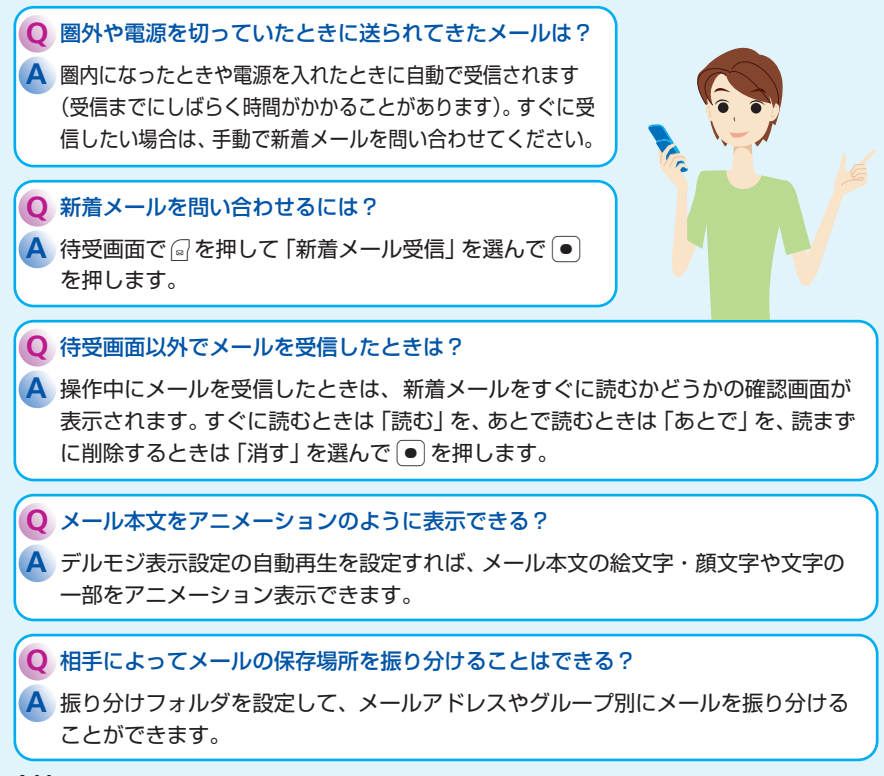

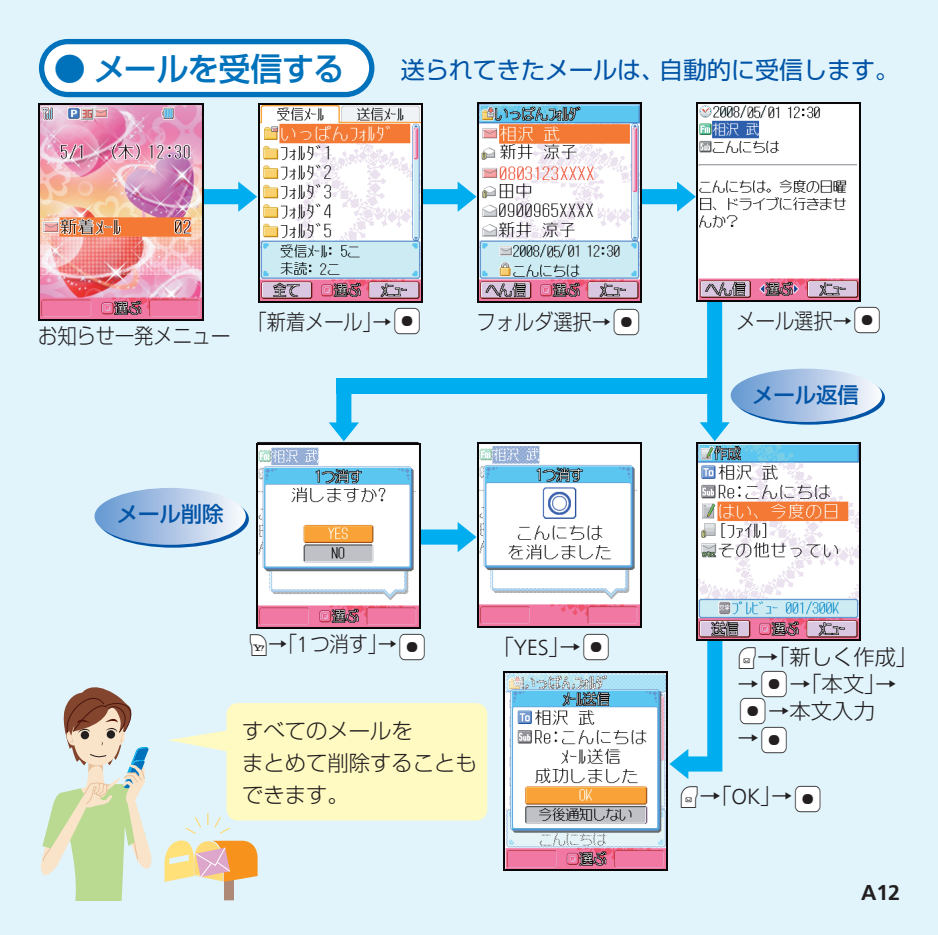

## ・・・・・・・・・・・・・・・ カメラ ・・・・・・・・・・・・・

### Q 静止画にはどんな撮影モードがある?

A デジタルカメラモードにすれば、高画質でパソコンなどで大きく表示するのに適し た静止画を撮影できます。モバイルカメラモードで撮影した静止画は、ケータイの 待受画面に設定したり、S! メールに添付するのに適しています。

#### Q 撮影のサポートをしてくれる機能はある?

A 撮影中に [15] を押すと、撮影時の操作を確認できます。 撮影の目安となるガイドラ インを表示することや、 セルフタイマー機能を使用することができます。

#### 撮影する場面に合わせて静止画を撮れる?

A 夜景撮影に適したモードを設定できます。天候や撮影時の状況に合わせてホワイト バランスの調整をすることも可能です。

#### Q 撮影した静止画を加工できる?

A 撮影した静止画に撮影効果を付けたり、フレームやスタンプを貼り付けたり、いろいろな画像加工を楽しめます。また、フレームを設定してから静止画を撮影することもできます。

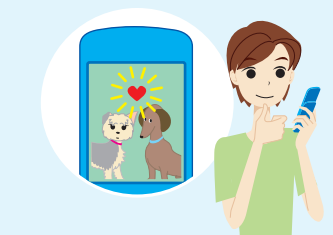

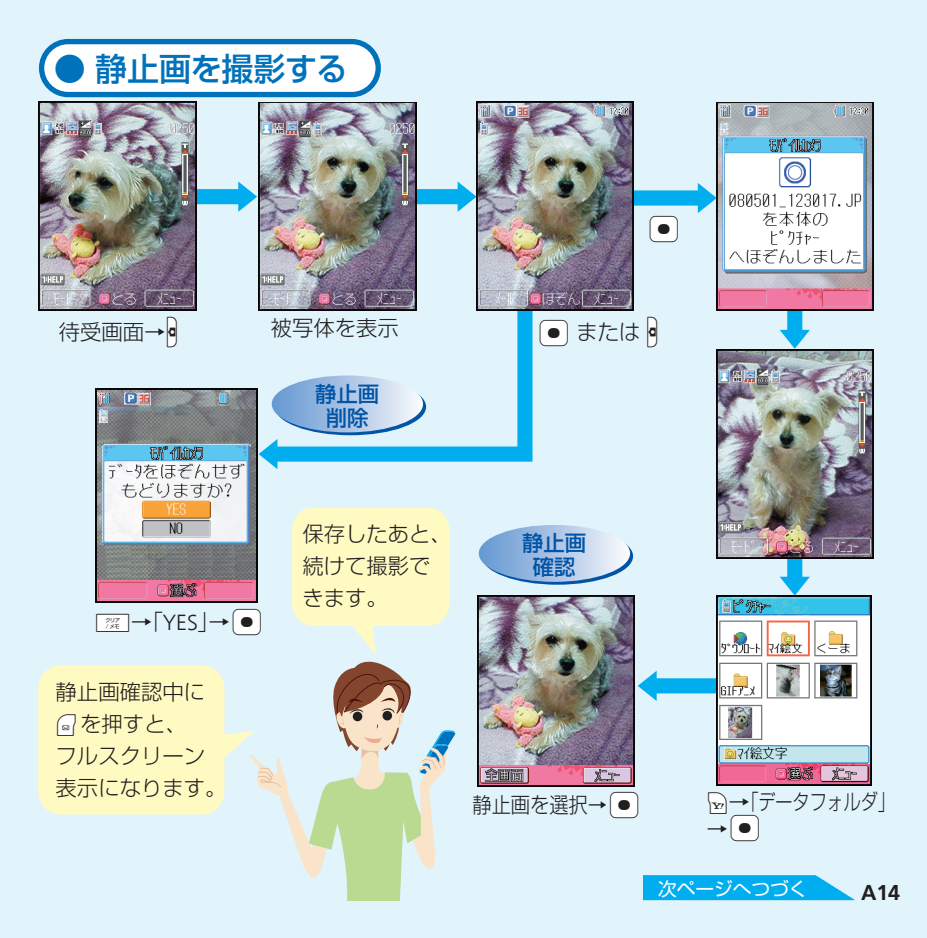

●静止画・動画撮影をマスター!

### カメラ

○ 動画にはどんな録画モードがある?

A ビデオカメラモードでは、最大20分までの長時間撮影が可能です。ムービー写メール、ムービーメールモードで撮影した動画は、S!メールに添付するのに適しています。

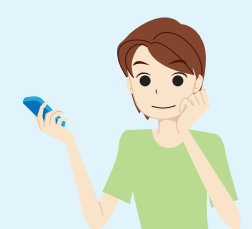

#### ○ 音なしの動画を撮影できる?

音声録音をOFFにして、音なしの動画を撮影することができます。

#### ○ 動画の画質にはどんな種類があるの?

A 設定した録画モードや録画サイズによって、ファイン、ノーマル、エコノミーの3種 類から選ぶことができます。高画質であるほどファイルサイズが大きくなり、撮影で きる時間も短くなります。

#### Q 撮影した動画を着信音に設定できる?

ムービー写メール、ムービーメールモードで撮影した動画は、音声着信の着信音に 設定できます。

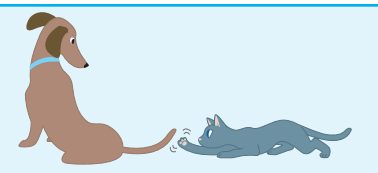

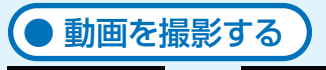

🦓 S 🐨 🎽 🖥

または

þ

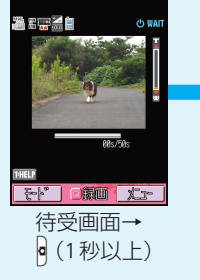

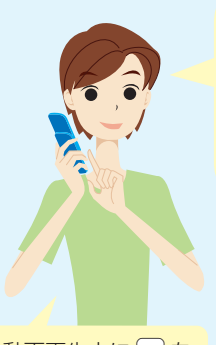

動画再生中に・・・を 長く (1秒以上) 押す と、早送り/巻き戻 しができます。

動画を保存後、 • を押すと、 撮影した動画を 再生して確認す ることができま す。

· 停止 中止

被写体を表示→●

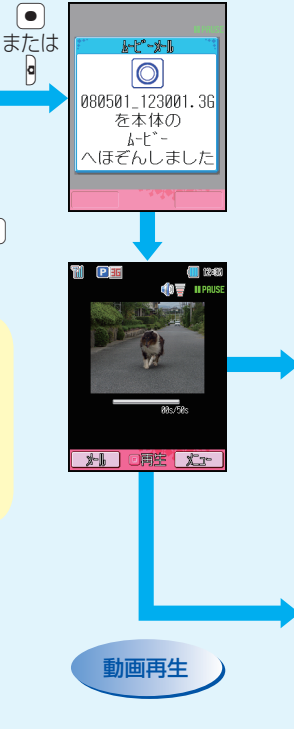

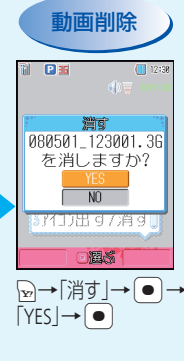

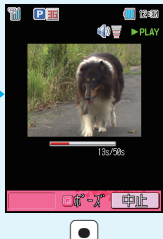

### ●ケータイでインターネット

# ・・・・・・・ Yahoo!ケータイ ・・・・・・・・・・

### Q Yahoo!ケータイって?

▲ 待受画面で → を押すと、ソフトバンクのポータルサイト [Yahoo! ケータイ] にアクセスできます。サイト検索で見たい情報を入手したり、Yahoo! ケータイならではの充実したコンテンツを楽しめます。

0 個人情報など大切なデータのセキュリティは大丈夫?

A SSL / TLSというデータを暗号化して送信するプロトコル (通信規約)を利用して います。これによって個人情報を安全に送受信でき、盗聴・改ざん・なりすましなど のネット上の危険から保護します。

### ひお気に入りのサイトを毎日簡単にチェックする方法はある?

A ブックマークにサイトのURLを登録したり、お気に入りに閲覧しているサイトの画面を 登録をしておくことで、目的のページに簡単な操作でアクセスしたり、インターネット に接続せずに登録したサイトの画面を閲覧することができます。

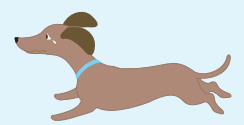

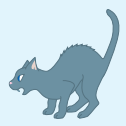

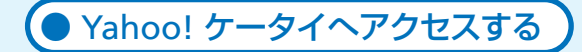

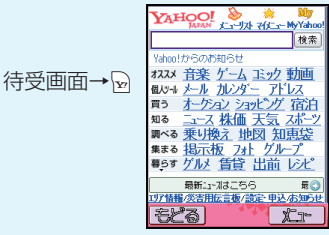

通信中に 应 (中止) を押すと、通信を中 止できます。

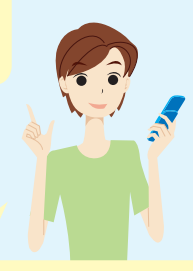

Yahoo!ケータイへアクセスすると、
 こんなことができます。
 ・耳よりな情報をゲット!
 今度こんな映画やるんだ。
 今日の運勢はどうかな?
 ・着うた<sup>®</sup>や壁紙をダウンロード!

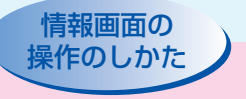

### 画面スクロール

スクロールバーが表示されているとき は、 💽 または 💿 を押すと、続きの画 面を表示できます。

### カーソル移動

○ を押すと次の項目に、 ○を押すと前の項目にカーソルが移動します。

### 次の画面に進む

回を押して「進む」を選択すると次の
 画面に進みます。

### 前の画面に戻る

◎を押すと前の画面に戻ります。

お子様の安全を守るために、安心・安全な コンテンツのみを提供する「Yahoo! きっす」 のご利用をおすすめいたします。 詳しくは、ソフトバンクのホームページ (http://www.softbank.jp/)をご覧ください。

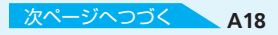

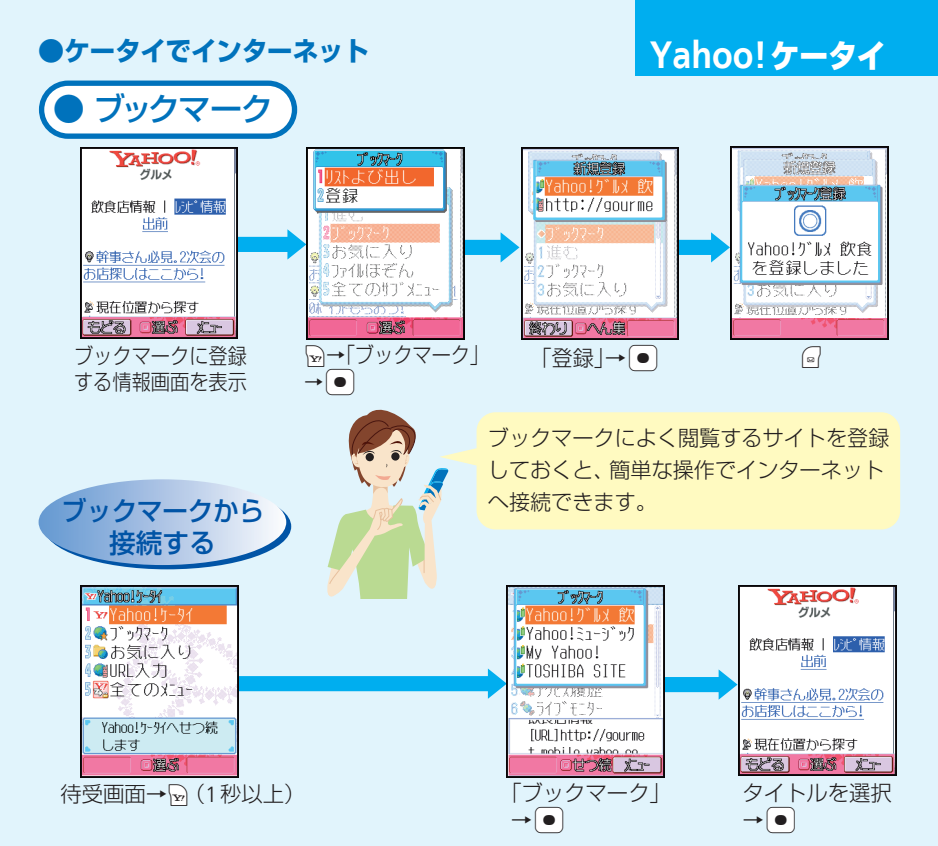

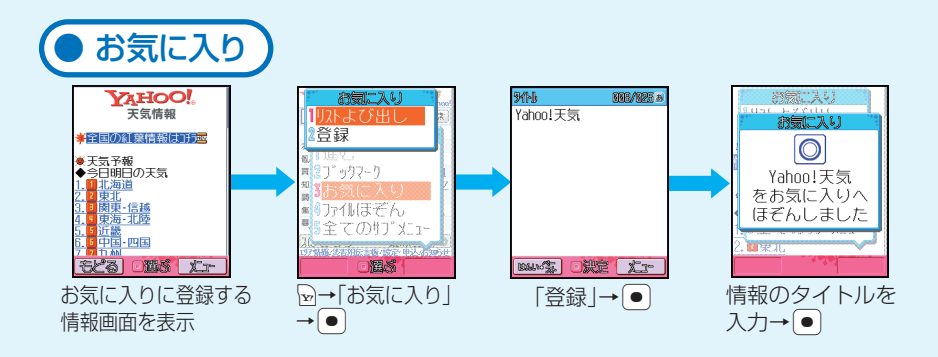

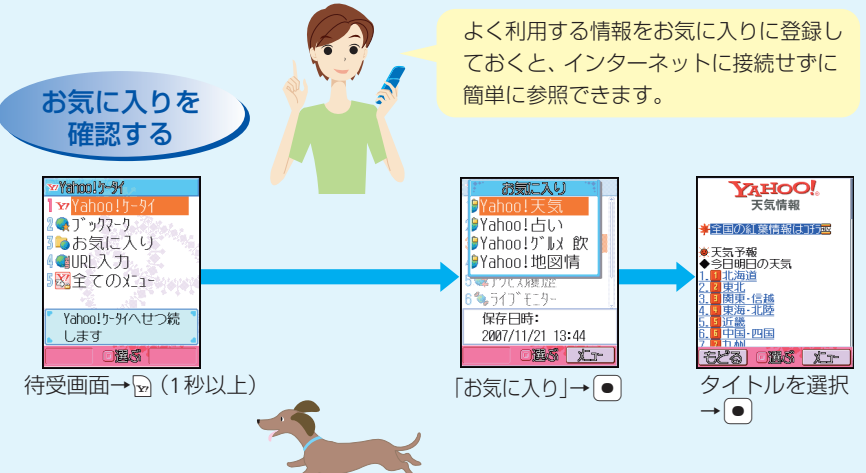

●ほかにも便利で楽しい機能がたくさん!

## ………… その他できること …………

### S! GPSナビ

GPS機能を利用して、自分のいる 場所を地図で確認できます。 また、目的地までのルート案内も 利用できます。

### メモリカード

小型で大容量データの保存が可能 なメモリカードに対応。 パソコンとのやりとりも手軽に行 えます。

### オプションサービス

転送電話、留守番電話をはじめと する充実のサービス。電話の利用 を強力にサポートします。

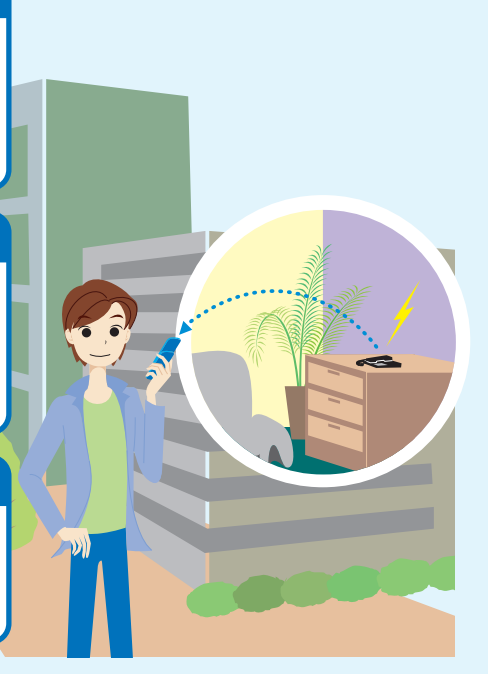

### アレンジメール/フィーリングメール

メールの文字色や背景色を変えた り、文字に動きをつけたりできま す。現在の"気持ち"をプラスして 送信することもできます。

### ボイスレコーダー

ケータイで音声を録音。メモリカー ド利用でさらに長時間録音も。 気づいたことをさっと録音して、 音声メモとしても使えます。

### くーまんの部屋

星の輪熊のあかちゃん「くーまん」 が話しかけてきます。くーまんを変 身させたり、くーまんからのメール を受信したりできます。

次ページへつづく

### ●ほかにも便利で楽しい機能がたくさん!

## その他できること

### アラーム/スケジュール

朝の目覚めは、アラームで。 予定をケータイに登録して管理。 電話やメールとも連動できます。

### バーコード読み取り

最近よく見かけるQRコード。ケー タイで読み取れば、いろいろな情報 にすぐにアクセスできます。

※着うた®は株式会社ソニー・ミュージックエンタテインメントの登録商標です。

- ※ QR コードは株式会社デンソーウェーブの登録商標です。
- ※ TV コール、S! メール、デルモジ、ムービー写メール、アレンジメール、フィーリングメール、 S! GPSナビ、S! アプリ、コドモバイルは、ソフトバンクモバイル株式会社の登録商標または 商標です。
- ※ SOFTBANK およびソフトバンクの名称、ロゴは日本国およびその他の国におけるソフトバン ク株式会社の登録商標または商標です。
- ※ [Yahoo!] および [Yahoo!] [Y!] のロゴマークは、米国 Yahoo! Inc.の登録商標または商標 です。

## SoftBank 820T

# <sup>5<5<スタートブック</sup> はじめて ケータイを 使う方

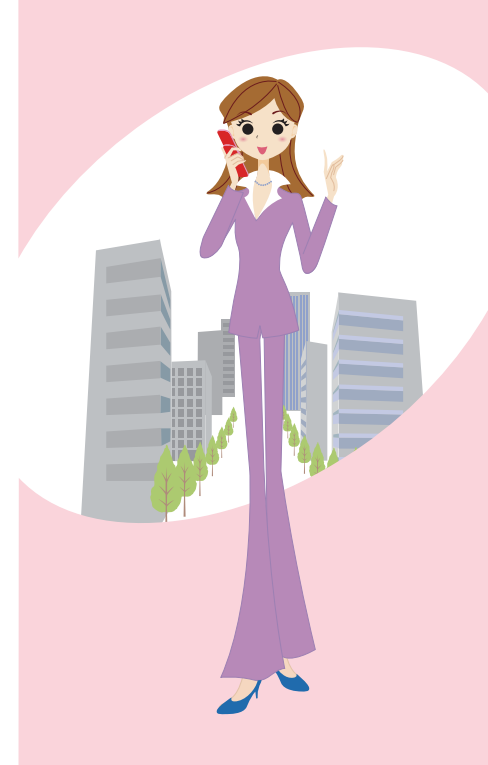

# 目次

## はじめてケータイを使う方(基本情報編)

| ガイドブックの使いかた                                              | <b>B3</b> |
|----------------------------------------------------------|-----------|
| お子様向け機能について                                              | <b>B5</b> |
| 電話機をながめてみましょう                                            | <b>B7</b> |
| 使うための準備をしましょう                                            | <b>B9</b> |
| ●まずは充電をしましょう!<br>●ケータイの電源を入れてみましょう!<br>●ケータイの電源を切るときは・・・ |           |
| 画面の見かたを覚えましょう                                            | 311       |
| ●お知らせ一発メニュー!                                             |           |
| ホタンのはたらき・メニュー操作について                                      | 313       |
| ●ボタン操作について                                               |           |
| ●ソフトボタンの使いかた                                             |           |
| ●メインメニューの見かた                                             |           |
| ●サブメニューの見かた                                              | B1        |

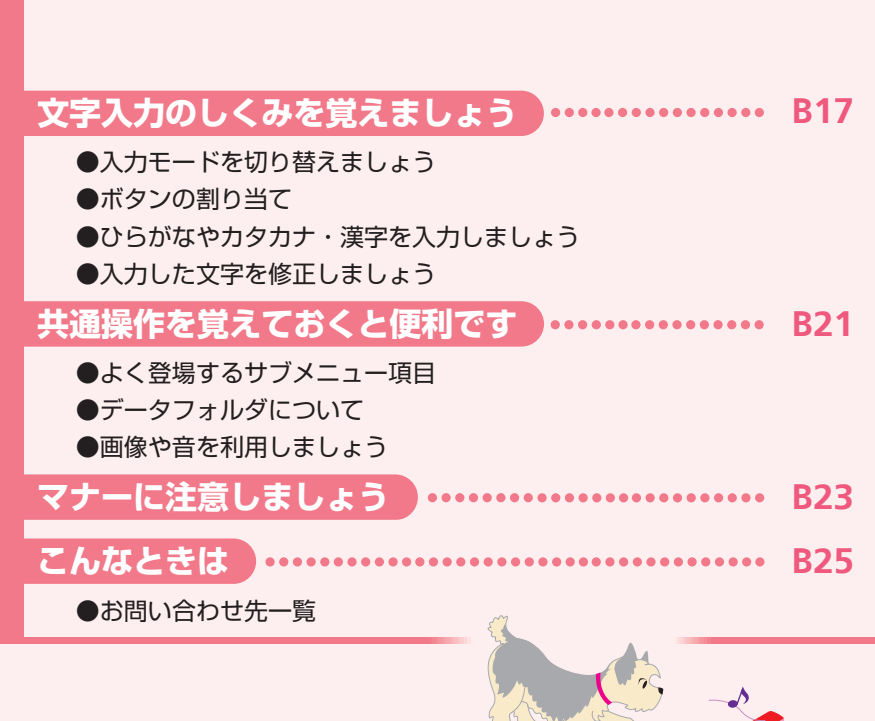

## 

Tケータイには、『らくらくスタートブック』(本書)と『取扱説明書』が付属していま す。本書をよくお読みになり、お子様に使い方を教えてあげてください。これらのガ イドブックは、なくさないように大切に保管してください。

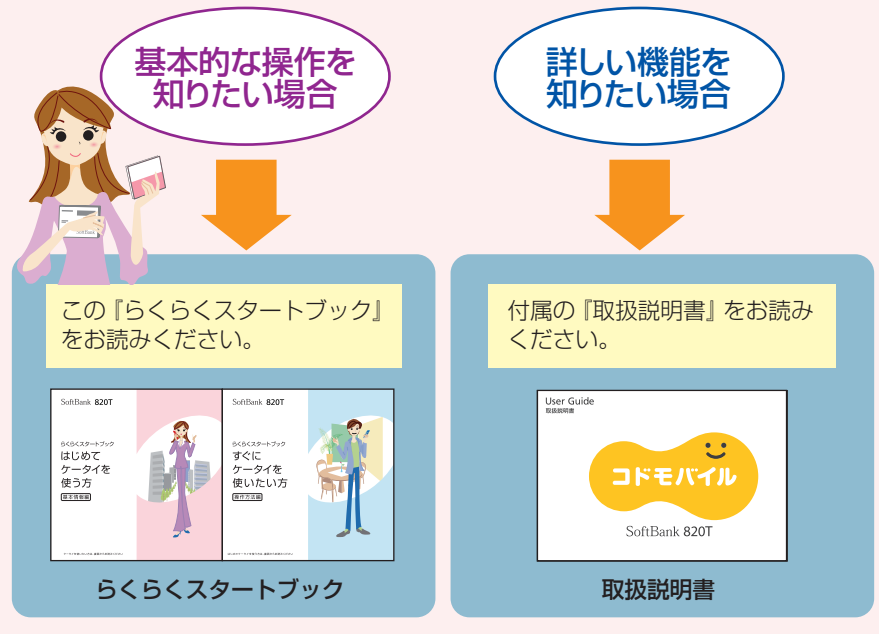

●『らくらくスタートブック』は、「基本情報編」、「操作方法編」に分かれています。 はじめてTケータイをご利用になる場合は必ず「基本情報編」をお読みになって から「操作方法編」をお読みください。

● 『らくらくスタートブック』の画面は簡略化しておりますので、実際の画面表示 と異なる部分があります。

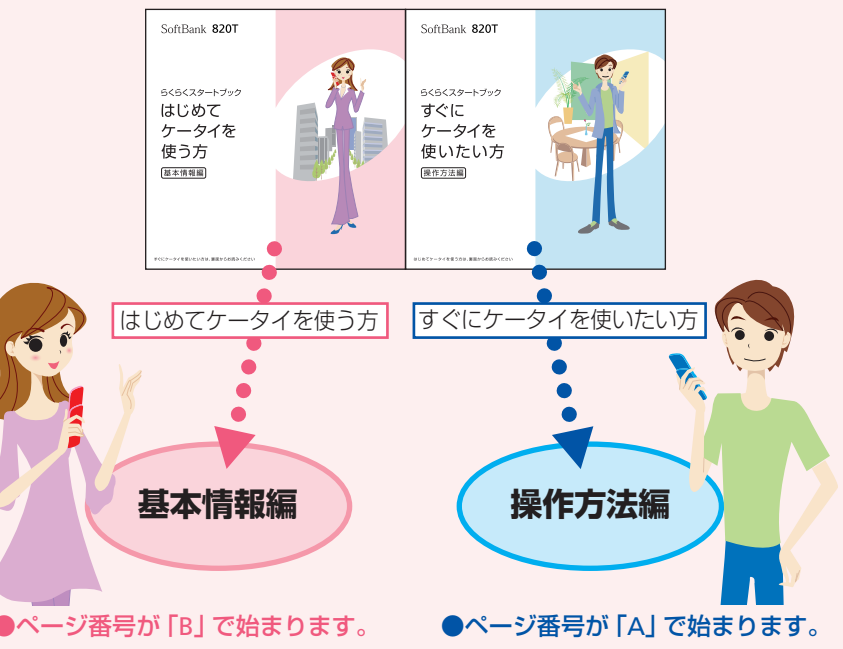

### ●お子様をトラブルから守るために

# ------お子様向け機能について -------

大音量ブザーやお知らせメールなどお子様をトラブルから守るための機能が充実。 お子様が電話やインターネットなどを使いすぎないように制限する機能もあります。

### れんらく先リスト

### 家族や友達へ簡単に電話!緊急時に役立つ機能も!

よく電話する人を「れんらく先リスト」に登録しておけば、簡単な操作で電話 をかけられます。以下の操作をお子様に教えてあげてください。 ← →れんらく先を選択→ ●

大音量ブザーの使用と連動して登録したれんらく先に自動的に電話をかけたり、 メールを送ることもできます。

### 大音量ブザー

### 危ないときはケータイが大音量ブザーに早変わり!

緊急時には大音量ブザーを鳴らし、周囲に知らせることが できます。以下の操作をお子様に教えてあげてください。

危ないと思ったらストラップを引いて スイッチを ON ! (ブザー用ストラップを右図のように取り付けてください)

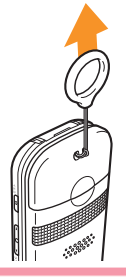

### お知らせメール

### そろそろ目的地に着くころかな?

お子様が登録エリアに到着したとき、または登録エリアから出発したときに、 自動でメールを送信するように設定できます。

### 位置ナビ

### いま、どこにいるの?

本機を持ったお子様の居場所を、パソコンやソフトバンク携帯電話から 調べることができます。

●サービスのお申し込みと設定が必要です。詳しくは「位置ナビカンタン ガイド」をご覧ください。

### 制限機能

### 使いすぎを防ぎたい!

電話をかける相手の制限、Yahoo! ケータイや S! アプリの使用制限など、 さまざまな設定で使いすぎを防止することができます。

### 使いやすい簡単メニュー

### ケータイが初めてのお子様でも簡単!

お子様がよく使う機能にアクセスしやすいメニュー構成になっています。 重要な設定は暗証番号を入力しないと操作できません。お子様が安全にケータイ を使用できるように設定してあげてください。

## ●ヶータイ活用のすすめ …… 電話機をながめてみましょう ……

ケータイを使う前に、まずは全体をチェック! 充電端子の差込口やカメラの位置など、それぞれがどんな役割を持っているか 覚えておきましょう。

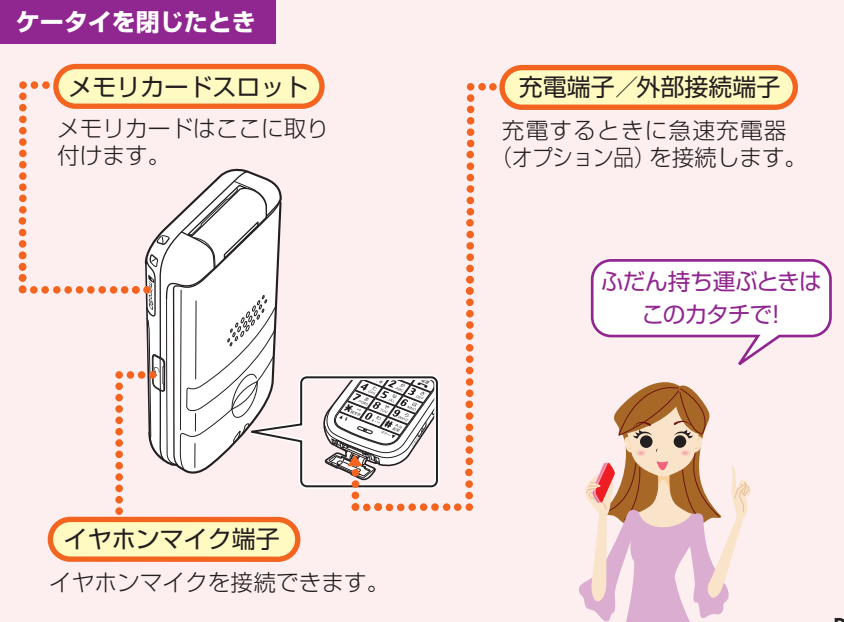

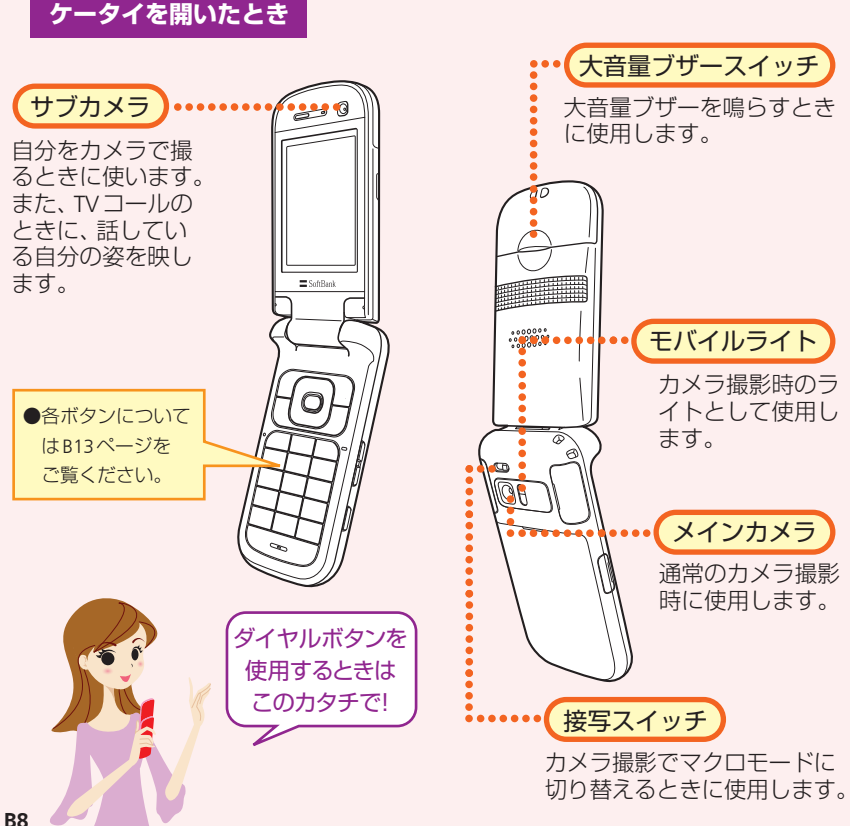

## ●ヶータイ活用のすすめ ・・・・・ 使うための準備をしましょう ・・・・・

お買い上げ時には、電池パックは十分に充電されていません。はじめてお使いになる ときは必ず充電しましょう。

## ● まずは充電をしましょう!

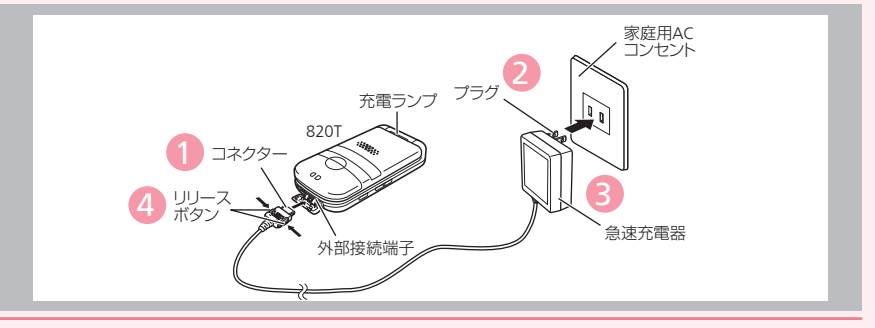

### ケータイに急速充電器 (オプション品) を取り付けます。

●ケータイの外部接続端子のキャップを開け、急速充電器(オプション品)のコネクター の刻印がある面を上にして接続します。

2 家庭用ACコンセントにプラグを差し込みます。

充電ランプが赤く点灯して充電を開始します。

3 充電ランプが消灯したらプラグを家庭用ACコンセントから抜きます。

4 コネクターの両側にあるリリースボタンを押しながら、ケータイからコネクターを抜きます。

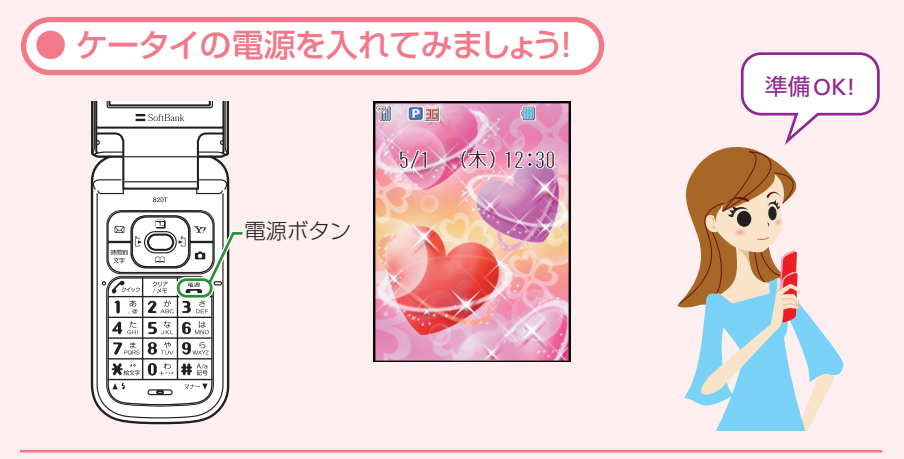

### 🗈 を長く(起動画面が表示されるまで)押します。

電源が入り、待受画面が表示されます。

●はじめてケータイの電源を入れたときは、日付・時刻を設定する画面が表示されます。また、お買い上げ後、最初に ●、 ●を押すと、ネットワーク自動調整画面が表示されます。「YES」を選択すると、メールやインターネットが利用できるようになります。詳しくは、取扱説明書をご覧ください。

(● ケータイの電源を切るときは・・・

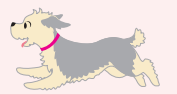

📰 を長く (1秒以上) 押します。

電源が切れます。

## ●ヶータイ活用のすすめ …… 画面の見かたを覚えましょう ……

待受画面に表示されるアイコンで、新着メールや機能の設定状況が確認できます。

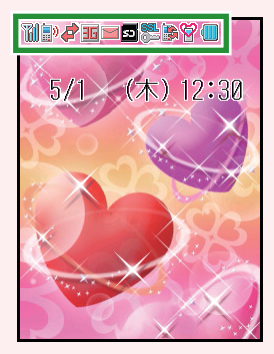

 詳しい表示アイコンの説明 については、取扱説明書を ご覧ください。

| アイコン              | 表示内容        |
|-------------------|-------------|
| T                 | 電波状態        |
| <b>)</b> /        | 音声/TVコール通話中 |
| 4                 | パケット送受信中    |
| 36                | 3G網接続中      |
| M                 | 新着メール       |
| s                 | メモリカード挿入中   |
| <b>631.</b><br>() | SSL対応サイト接続中 |
| <b>*</b>          | ソフトウェア更新    |
| 8                 | マナーモード設定中   |
| Ē                 | 電池レベル       |

不在着信や未読メールなど未確認の情報があることをお知らせします。

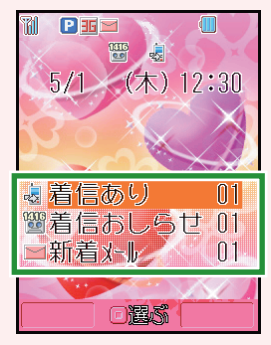

お知らせ一発メニュー!

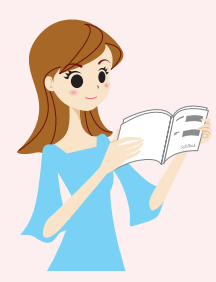

| アイコン | 表示内容     | 説明                         |  |  |  |
|------|----------|----------------------------|--|--|--|
| -    | 着信あり     | 不在着信があります。                 |  |  |  |
| 9    | るす録      | 簡易留守録のメッセージが<br>あります。      |  |  |  |
| Μ    | 新着メール    | 新着の S! メール/ SMS が<br>あります。 |  |  |  |
|      | 未送信メールあり | 未送信のS! メール/ SMS が<br>あります。 |  |  |  |
|      | 配信かくにん   | 未読の配信レポートがあり<br>ます。        |  |  |  |
|      | S! アプリ再開 | 一時停止中のS! アプリがあ<br>ります。     |  |  |  |
|      | ソフトウェア更新 | ソフトウェアが更新されま<br>した。        |  |  |  |

●詳しいお知らせ一発メニューの説明については、 取扱説明書をご覧ください。

### ●ケータイ活用のすすめ

# ・・・・ボタンのはたらき・メニュー操作について ・・・・

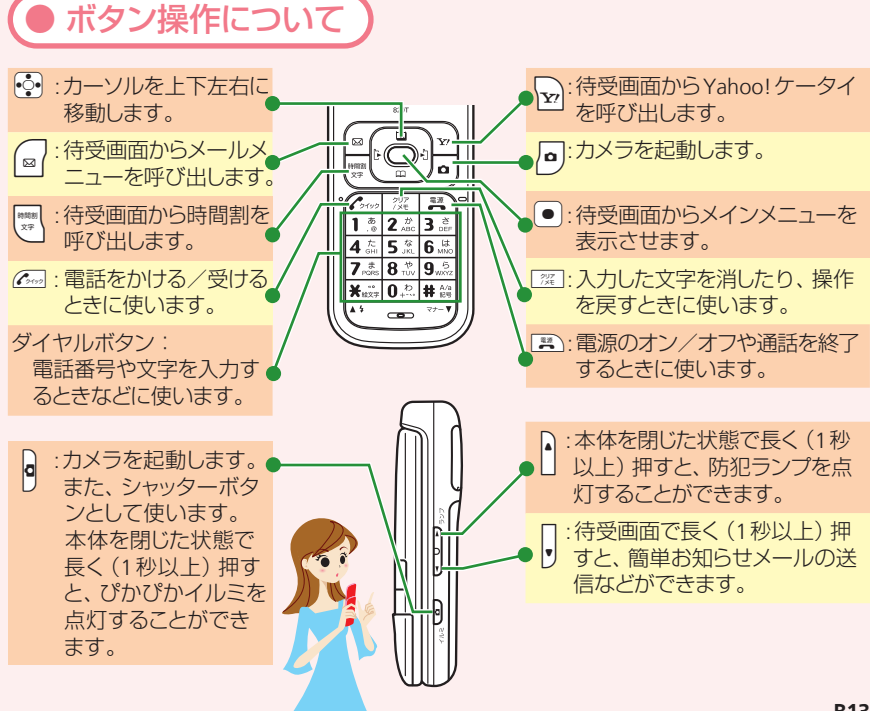

● ソフトボタンの使いかた

ソフトボタンとは、画面下に表示されている機能を実行するときに使うボタンです。 表示される機能とソフトボタンは以下のように対応しています。

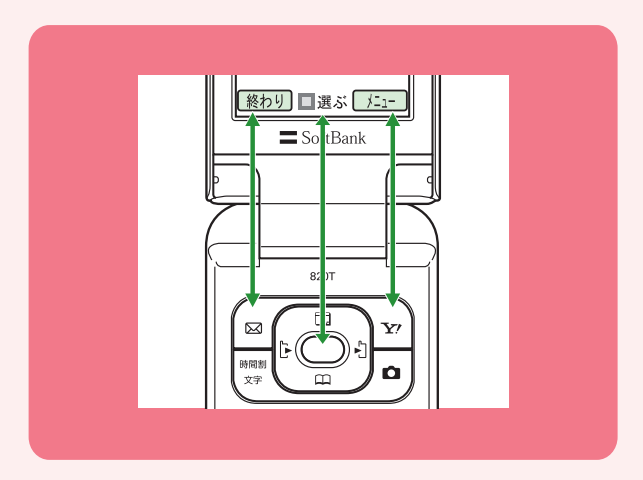

| ソフトボタン左 🖂  | 画面左下に表示されている内容を実行します。  |
|------------|------------------------|
| ソフトボタン中央 ● | 画面中央下に表示されている内容を実行します。 |
| ソフトボタン右 🕞  | 画面右下に表示されている内容を実行します。  |

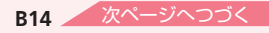

●ケータイ活用のすすめ

## ボタンのはたらき・メニュー操作について

● メインメニューの見かた

待受画面で 

を押します。

メインメニューが表示されます。

2) 😳 を押して機能を選びます。

● を押します。

選んだ機能の画面が表示されます。

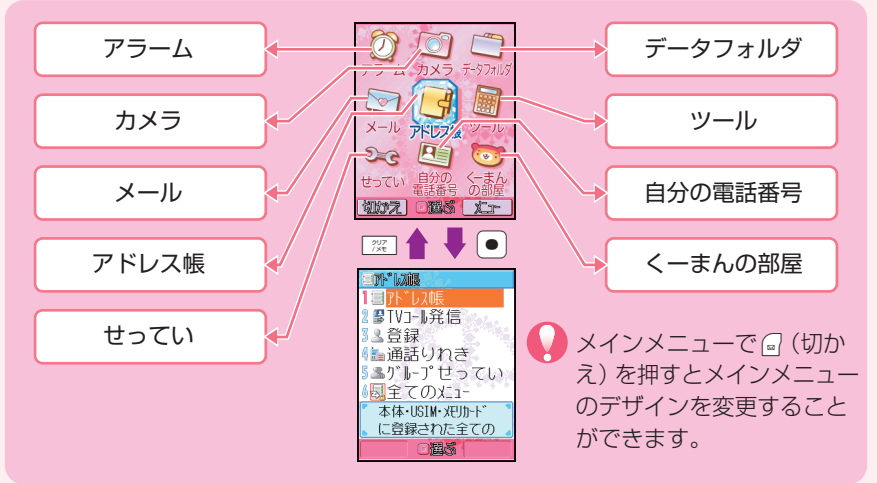

サブメニューの見かた

画面下に <u>𝓜┓</u>と表示されているときに 🕞を押すと、いろいろな操作や設定を 行うことができます。

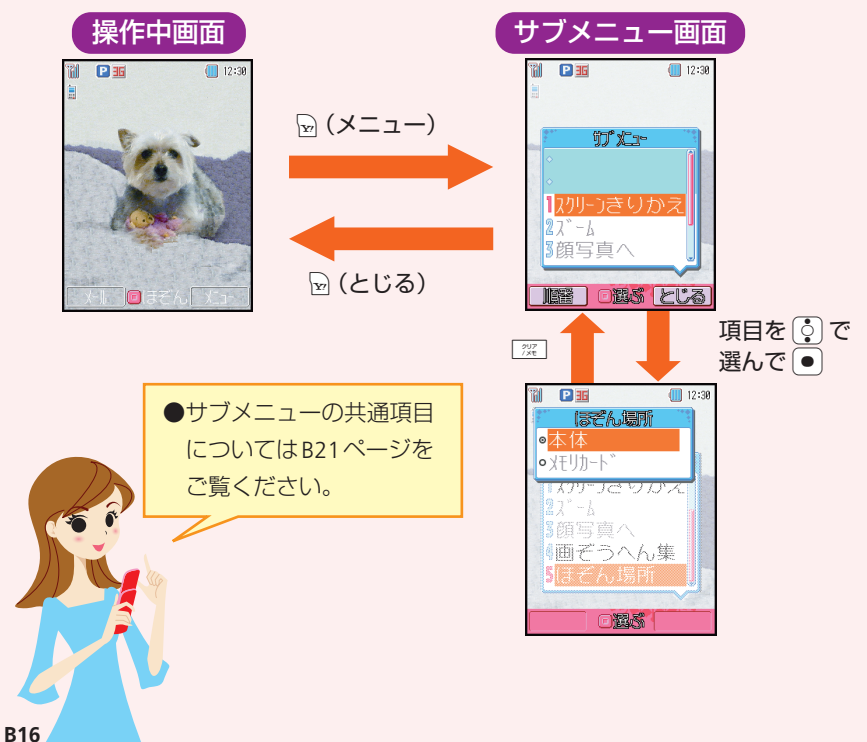

## ●ヶータイ活用のすすめ ・・・・文字入力のしくみを覚えましょう・・・・

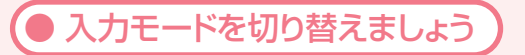

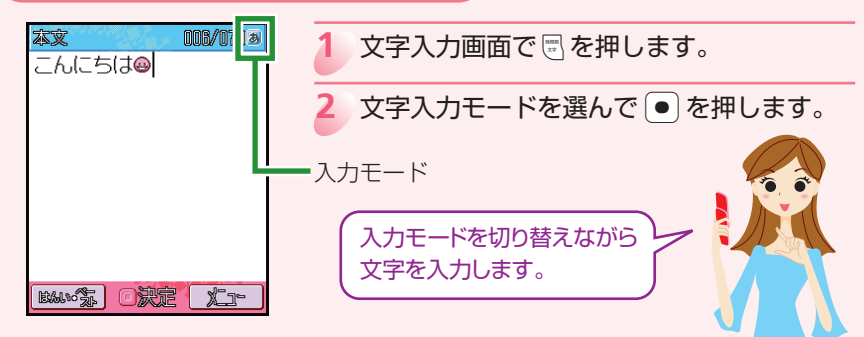

| 8 | 全角かな(漢字変換) |       | 全角数字         |
|---|------------|-------|--------------|
| Α | 全角英大文字     | 0     | 半角数字         |
| a | 全角英小文字     | アドレス  | アドレスライブラリの入力 |
| A | 半角英大文字     | 絵文字   | 絵文字の入力       |
| а | 半角英小文字     | 顏文字   | 顔文字の入力       |
|   |            | マイ絵文字 | マイ絵文字の入力     |

ご利用中の文字入力画面によって、選べる入力モードが異なります。

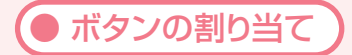

アドレス帳の登録やメールを作成するときに、 02 ~ 92 や Keil、 Heilのダイヤルボタンを押して文字や数字などを入力します。

基本的な入力のしかた

ボタンを押すたびに入力できる文字が変わります。

### 例 22 を押した場合

●入力モードが全角かな…………2 $\ge$ を1回→2回→3回→4回→5回→6回… か → き → く → け → こ → か …

| -1°                               | 押す回数                                      |       |     |        |     |   |   |   |   |    |
|-----------------------------------|-------------------------------------------|-------|-----|--------|-----|---|---|---|---|----|
| ホタン                               | 1                                         | 2     | 3   | 4      | 5   | 6 | 7 | 8 | 9 | 10 |
| 1.0                               | あ                                         | い     | う   | え      | お   | あ | い | Э | え | お  |
| <b>2</b> <sup><i>th</i></sup> ABC | か                                         | き     | <   | け      | Z   |   |   |   |   |    |
| 3 ĕ<br>DEF                        | さ                                         | し     | す   | t      | そ   |   |   |   |   |    |
| 4 to HI                           | た                                         | ち     | 2   | τ      | と   | С |   |   |   |    |
| 5 JKL                             | な                                         | に     | ぬ   | ね      | の   |   |   |   |   |    |
| 6 L#                              | は                                         | 강     | IS1 | $\sim$ | ほ   |   |   |   |   |    |
| 7.**                              | ま                                         | まみむめも |     |        |     |   |   |   |   |    |
| <b>8</b> <sup>*</sup>             | や                                         | Ø     | よ   | や      | Ø   | よ |   |   |   |    |
| 9.5<br>9.0072                     | 5                                         | b     | 3   | n      | ろ   |   |   |   |   |    |
| <b>0</b> ,8                       | わ                                         | を     | h   | —      | × . | 0 |   |   |   |    |
| <b>★</b> **                       | カスタム・絵文字・顔文字・濁点・半濁点・長音(一)・<br>読点(、)・句点(。) |       |     |        |     |   |   |   |   |    |
| # A/a<br>89                       | 記号・英数字・アドレス・大文字・小文字切り替え                   |       |     |        |     |   |   |   |   |    |

入力モードが全角英小文字の場合は、22 を押すたびa→b→c→2→a…と入力 できる文字が変わります。

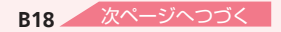

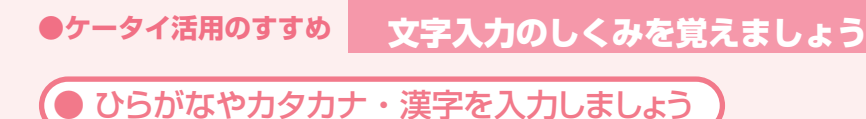

全角かな (漢字変換)入力モードで文字を入力して漢字などに変換します。

### 例 名前の「須々木」 (すずき) を入力する

- 1 文字入力画面で300を3回→○→300を3回→来回→220を2回押します。
- ●同じボタン内の文字を続けて入力するときは を押してカーソルを移動させてから 次の文字のボタンを押します。「が」や「ぱ」など濁点(\*)や半濁点(\*)を入力すると きは、 ★ を押します。
- 2 💽 を押して漢字変換します。

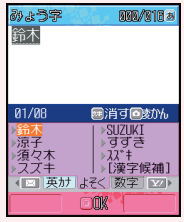

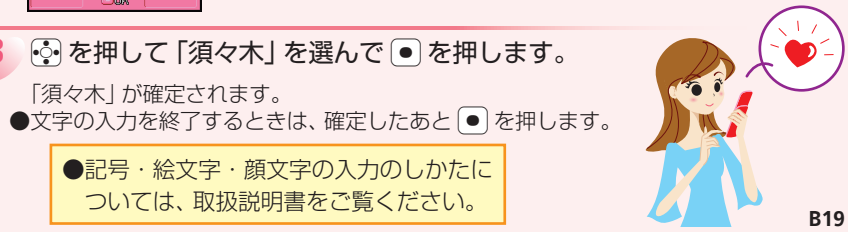

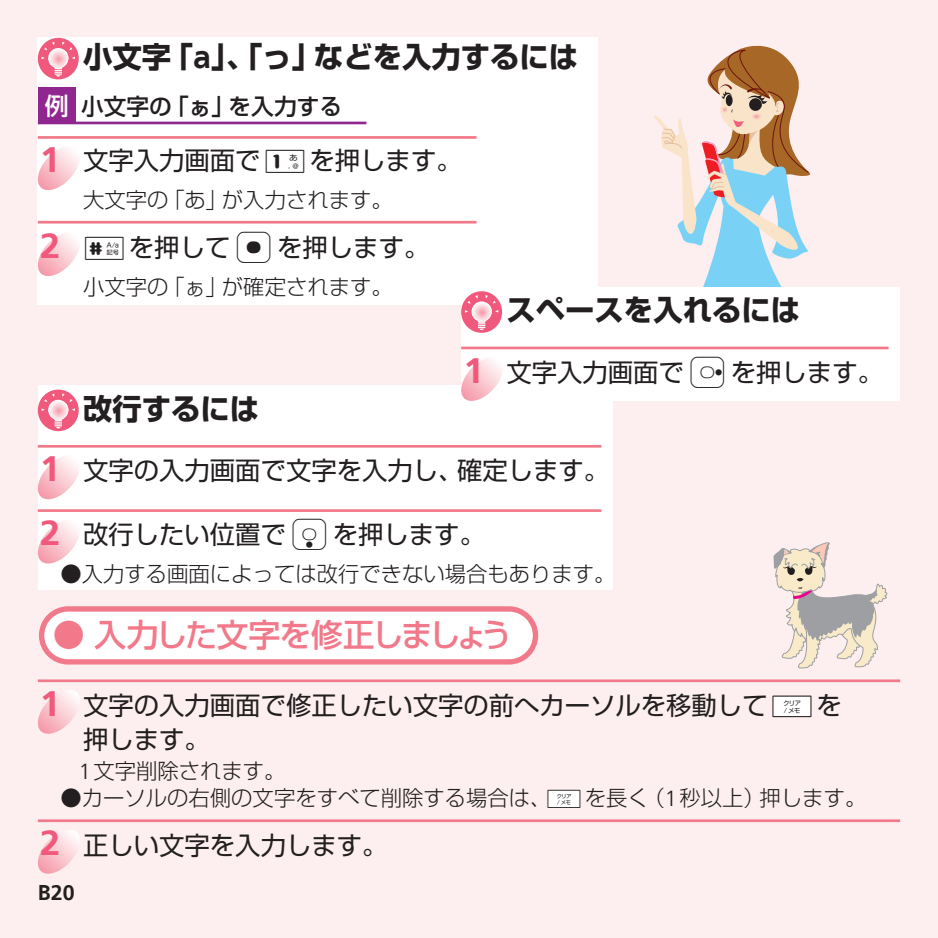

### ●ケータイ活用のすすめ

# ・・・・共通操作を覚えておくと便利です・・・・

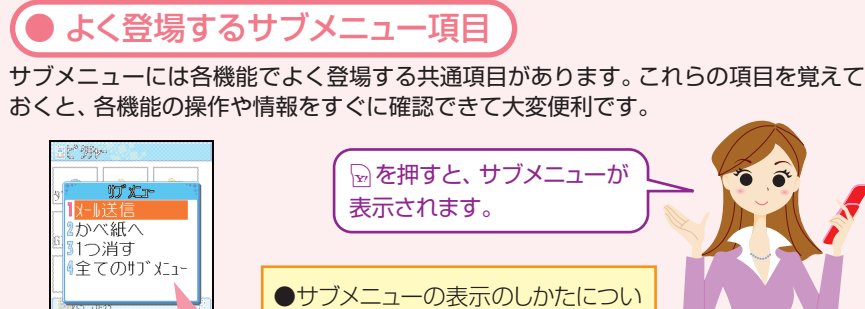

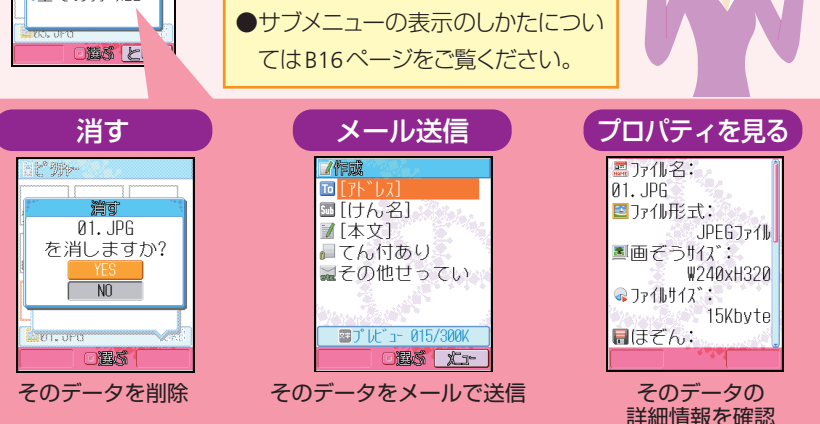

データフォルダについて

データフォルダには画像や音のほかにも、ムービーやマイ絵文字、メールテンプレー トなどいろいろなデータが保存されています。

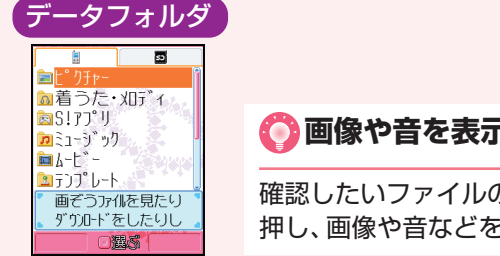

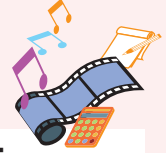

🌔 画像や音を表示/再生するには

確認したいファイルのあるフォルダを選んで〔●〕を 押し、画像や音などを選んで〔●〕を押します。

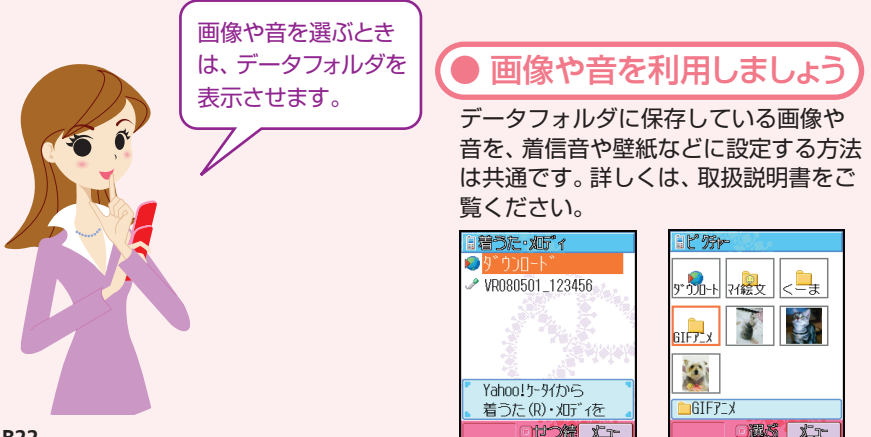

### ●ケータイ活用のすすめ

# ・・・・・マナーに注意しましょう ・・・・・・

ケータイを使用する場合は、周囲の方の迷惑にならないように注意しましょう。 お子様には、携帯電話使用のマナーについて聞かせてあげてください。 ●学校内での携帯電話の取り扱いについては、校則に従うようご指導ください。 授業中に着信音やアラームが鳴ると授業の妨げとなります。

### 🚫 マナーモードに切り替えるには

待受画面で ■ ● を長く(1秒以上)押します。 ●マナーモードを「サイレント」に設定すると、スピーカーから 音を鳴らさないため、周囲に迷惑をかけません。

### 🜔 マナーモードを解除するには

マナーモード中に ## を長く (1秒以上)押します。

### このようなときは必ず電源を切りましょう!

### ┃満員電車の中など、植込み型心臓ペースメーカおよび植込み型除細動器

を装着した方が近くにいる可能性がある場合

植込み型心臓ペースメーカおよび植込み型 除細動器に悪影響を与えるおそれがありま すので、ケータイの電源をお切りください。

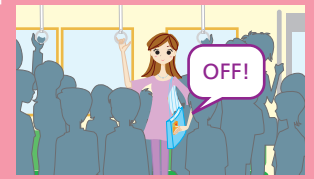

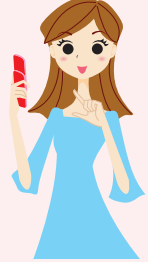

### 病院内

病院など医療機関が個々に使用禁止、持ち 込み禁止などの場所を定めている場合は、 その医療機関の指示に従いましょう。

### ■ 映画館・劇場・美術館など公共の場所にいる場合

静かにすべき公共の場所でケータイを使用 すると、周囲の方への迷惑になります。

### ■ 航空機内

航空機内でのご使用は法律で禁止されています。 ケータイの電源をお切りください。

### ■ 運転中

自動車運転中のご使用は法律で禁止されています。 ケータイの電源をお切りください。

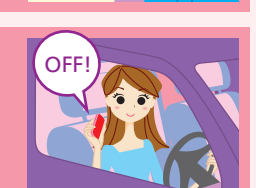

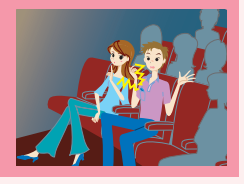

OFF

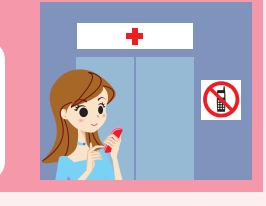

### ●ケータイ活用のすすめ

# 

| 症状                        | チェックすること/対処方法                                                                                                    |
|---------------------------|----------------------------------------------------------------------------------------------------|
| 電源が入らない                   | ●電池パックは正しく取り付けられていますか?<br>●電池切れになっていませんか?                                                                                                    |
| 電話や<br>TV コールが<br>かけられない  | <ul> <li>● か表示されていませんか?サービスエリア外か電波の届きにくい場所にいませんか?</li> <li>⇒電波の届く場所に移動してかけ直してください。</li> <li>●内蔵アンテナ部分(→取扱説明書)を手などで覆っていませんか?</li> <li>●市外局番からかけていますか?</li> </ul> |
| 電話や<br>TV コールが<br>かかってこない | <ul> <li>● か表示されていませんか?サービスエリア外か電波の届きにくい場所にいませんか?</li> <li>⇒電波の届く場所に移動してください。</li> <li>●電源は入っていますか?</li> <li>●内蔵アンテナ部分(→取扱説明書)を手などで覆っていませんか?</li> </ul>         |
| ボタンを<br>押しても、<br>何も反応しない  | <ul> <li>● 「「キーそうさロック」と表示されていませんか?</li> <li>⇒キー操作ロックが設定されています (→取扱説明書)。操作用暗証<br/>番号を入力してください。</li> </ul>                                                        |

お問い合わせ先一覧

お困りのときや、ご不明な点がある場合は、お気軽に下記お問い合わせ窓口まで ご連絡ください。

電話番号はお間違いのないようおかけください。

ソフトバンクお客様センター 総合案内:ソフトバンク携帯電話から157(無料) 紛失・故障受付:ソフトバンク携帯電話から113(無料)

ソフトバンク国際コールセンター 海外からのお問い合わせおよび盗難・紛失のご連絡 +81-3-5351-3491(有料)

### 一般電話からおかけの場合

| 北海道・青森県・秋田県・岩手県・山形県・<br>宮城県・福島県・新潟県・東京都・神奈川県・                  | 総合案内    | ⑥0088-240-157 (無料) |
|----------------------------------------------------------------|---------|--------------------|
| 千葉県・埼玉県・茨城県・栃木県・群馬県・<br>山梨県・長野県・富山県・石川県・福井県                    | 紛失·故障受付 | ⑥0088-240-113 (無料) |
| 悉知惧,岵启惧,二重俱, 势网俱                                               | 総合案内    | ⑧0088-241-157 (無料) |
| 亥 <u>如</u> 示。                                                  | 紛失·故障受付 | ⑥0088-241-113 (無料) |
| 大阪府・兵庫県・京都府・奈良県・滋賀県・                                           | 総合案内    | ⑥0088-242-157 (無料) |
| 和歌山県                                                           | 紛失·故障受付 | ⑥0088-242-113 (無料) |
| 広島県 · 岡山県 · 山口県 · 鳥取県 · 島根県 ·<br>徳島県 · 香川県 · 愛媛県 · 高知県 · 福岡県 · | 総合案内    | ⑥0088-250-157 (無料) |
| 佐賀県・長崎県・大分県・熊本県・宮崎県・<br>鹿児島県・沖縄県                               | 紛失·故障受付 | @0088-250-113 (無料) |

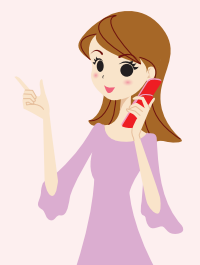